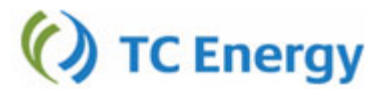

## **CANADIAN MAINLINE**

**STFT Online Bid Form** 

### Instructions: How to Create your STFT Bid Form Online!

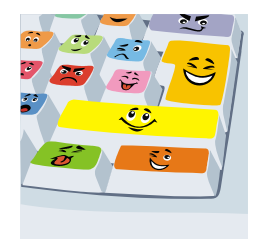

### **EXHIBIT "A" ADDENDUM**

Short Term Firm Transportation Service Contract Addendum

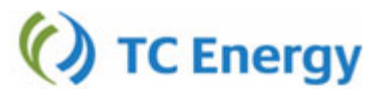

# **EXHIBIT "A" ADDENDUM**

## Short Term Firm Transportation Service Contract Addendum

| 1.)    | ) Type in Company Mnemonic: i.e. TCPL = TransCanada PipeLines Limited |                                                          |  |  |  |  |  |
|--------|-----------------------------------------------------------------------|----------------------------------------------------------|--|--|--|--|--|
|        | Shipper Mnemonic:                                                     |                                                          |  |  |  |  |  |
| 2.) Us | sing Drop down lists, select the r                                    | receipt and delivery point for your desired path.        |  |  |  |  |  |
|        | Receipt Point:                                                        | Delivery Point:                                          |  |  |  |  |  |
| 3.) Us | sing the Blue Calendar Icon or ty STFT Service Period:                | pe in the Start and End Date for Desired Service Period. |  |  |  |  |  |
|        | Start<br>Date:<br>yyyy/mm/dd (inclusive)                              | End<br>Date:<br>yyyy/mm/dd (inclusive)                   |  |  |  |  |  |
| 4.) T  | ype in desired Maximum and Mi                                         | nimum Quantity for Path and Service Period selected.     |  |  |  |  |  |
|        | Maximum<br>Daily                                                      | Minimum<br>Daily                                         |  |  |  |  |  |
|        | Quantity:                                                             | Quantity:                                                |  |  |  |  |  |
|        |                                                                       |                                                          |  |  |  |  |  |

6.) Type a desired bid Percentage for your selected path. However, it must be greater or equal to the STFT Bid Floor to 2 decimal places.

| STFT Bid Percentage: |   |  |
|----------------------|---|--|
| (2 decimals only)    | ] |  |

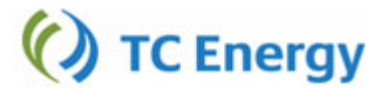

7.) If you are shipping to an export point you have the option to GST or HST Exempt (pay 0 % GST or 0% HST) by selecting "Yes". Print and execute the GST/HST Declaration Form and fax in with your bid.

Zero Rate GST/HST: C Yes C No

8.) If you are submitting bids that are conditional on each other click Yes. Next enter the number of total conditional bids that will be submitted.

Example: [Empress to Emerson 1] then [Emerson 1 to Union CDA]. This equals 2 conditional bids.

For conditional bid Empress to Emerson 1 this equals Bid: 1 of 2. For conditional bid Emerson 1 to Union CDA this equals Bid: 2 of 2.

| Bid is conditional upon other STFT Bid(s): E Yes | No |
|--------------------------------------------------|----|
| # of Conditional Bids: 1                         |    |
| Bid: 1 of                                        | 1  |

If you are submitting bids that are not conditional, click No.

9.) Enter Contact Information.

#### **Contact Information:**

| Contact Name: | (First and Last name) |      |  |
|---------------|-----------------------|------|--|
| Telephone:    |                       | Fax: |  |

10.) Create your bid by clicking on the following button:

Create Bid Form

11.) If you selected Yes to Zero Rate GST/HST Click "Go to GST/HST Form" and Print, Sign and Fax to 403.920.2343.

PRINT, SIGN, and EMAIL the STFT Bid Form to <u>mainline\_contracting@tcenergy.com</u> or FAX to 403.920.2343